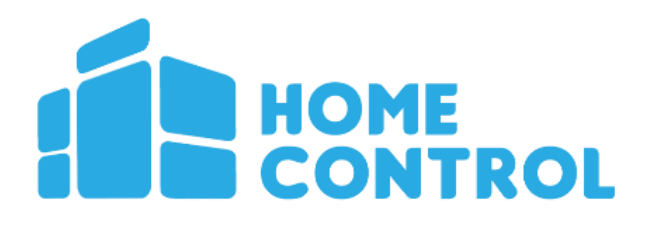

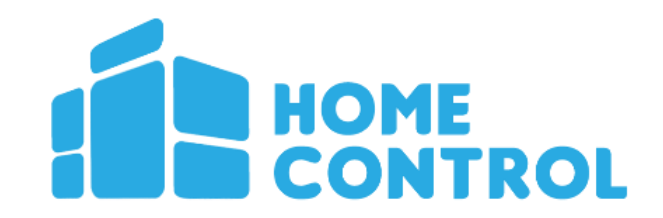

# SmartLED

Installasjonsveiledning til Smart LED pærer

How to install and use your new Smart LED

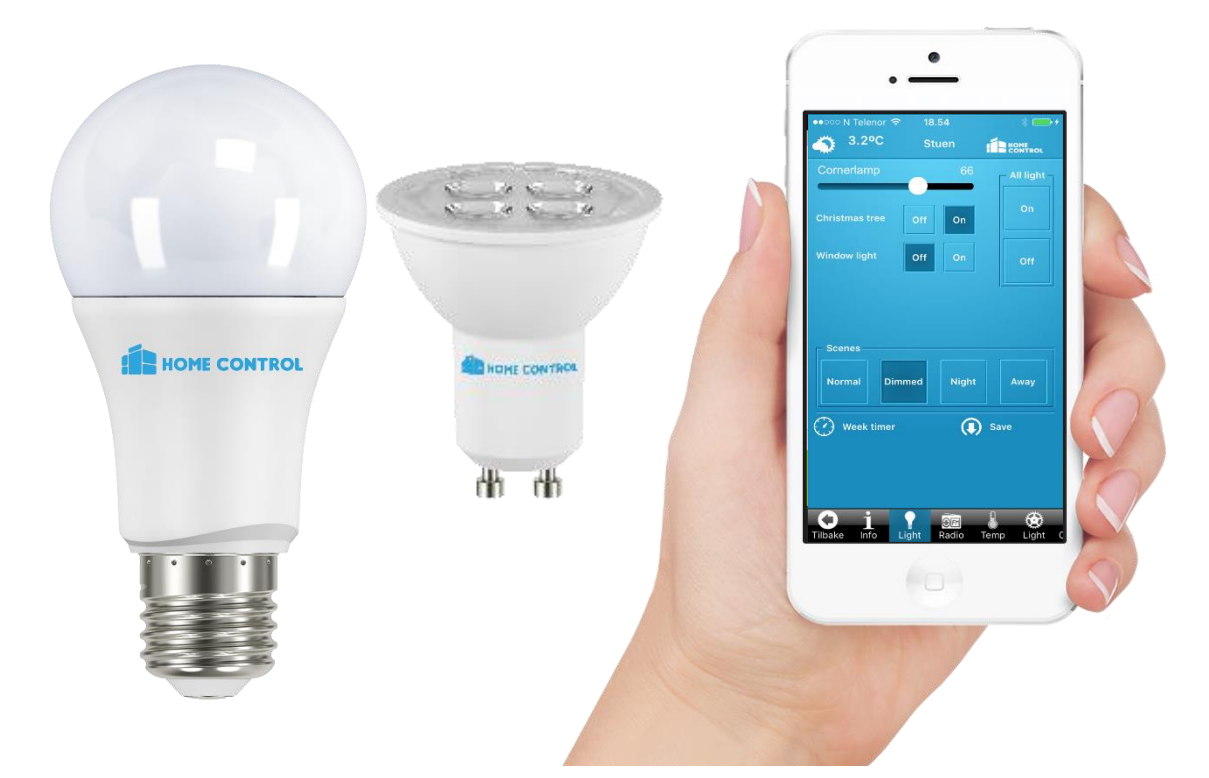

| Get in touch! |                        |
|---------------|------------------------|
| Email:        | support@homecontrol.no |
| Web:          | www.homecontrol.no     |
| Phone:        | +47 64 94 44 22        |
|               |                        |

Follow us, get info or share your stories:Facebook: facebook.com/homecontrolasTwitter: @ctrlMYthingsInstagram: @ctrlMYthings

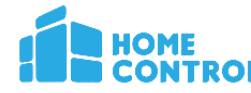

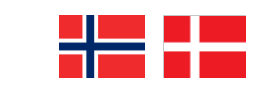

## SmartLED lyspære - med Dimming

Gratulerer med din nye SmartLED lyspære. Denne installerer du raskt og enkelt i ditt eksisterende smarthussystem fra HomeControl.

# Husk; Vent med å slå på lyspæren til du har trykket søk i appen.

### Slik installerer du lyspæren:

- Velg «HUS» i appen, deretter klikker du «OPPSETT» og så «ENDRE ENHETER». Nå trykker du «søk etter ting»
- Deretter slå på lyspæren ( den vil blinke 2 ganger ved oppstart) og innen ca 20 sekunder har appen funnet lyspæren.
- Gi den så et navn og velg rom, trykk OK og oppdater appen.
- Du er nå klar til å styre SmartLED lyspæren fra din mobiltelefon

#### Hvordan bruke appen

I hvert rom får du opp en egen kategori hvor alle lys samler seg. Både lys kontrollert via stikkontakter og dimmepærer.

For dimmelyspærer drar du graden opp eller ned, avhengig av styrke. Du må løfte fingeren fra skjermen før lyset reagerer.

Nederst på lyssiden finner du «Scenearier», hvor du enkelt kan tilpasse dine egne scenarier for alt lys i rommet.

- Trykk et scenarievalg, f.eks. «Dempet»
- Endre alle lysene til f.eks. 10% trykk så LAGRE
- Nå har du laget ditt eget scenarie for «dempet»

Nederst til venstre har du også valget for egen timeplan. Denne kan du bruke i kombinasjon med de ulike scenarier og bestemme når du ønsker at lys skal slå seg av eller på.

**Resette Ledpære** : Om det er slik at du ønsker å resette Ledpæren så må du slette den fra appen . Velg «Hus», «oppsett» og så «endre enheter» velg Ledpæren og slett. Når den er slettet blinker pæren når du slår den på. Om du må resette pæren manuelt må du slå av og på pæren 5 ganger med et sekund pause. Nå er Ledpæren klar for å bli parret med en ny gateway. Når ledpæren blinker 2 ganger når du slår på strømmen vet du at den ikke er parret.

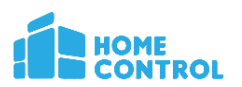

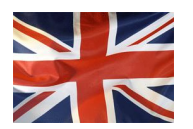

## Smart LED Bulb - with dimming

Congratulations on your new Smart LED Bulb. You can easily mount the bulbs in your existing lamps. Here is a quick installation guide.

Remember: Press Search for new things in the app *before* turning on the Light Bulb.

How to install the bulb:

- Select "HOUSE" in the app, click "SETUP" and then "Change units". This takes you to the configuration page
- On this screen you see which devices you have. Search for the new lightbulb by pressings "Scan for things"
- Turn on the light bulb, and within 20 seconds the app have found the bulb.
- Choose the room the bulb is located in and give it a name.
- Press ok and update your app

#### How to use the app

In each room you will be shown a separate category for all light sources; both lights controlled by sockets and dim bulbs.

To dim the bulbs, drag up or down (on tablet) and back and forth (on smartphone), to adjust the level. You must release your finger from the screen before the light reacts.

On the bottom of the lighting page you'll find "Scenes", where you customize your own scenes for all the lights in the room.

- Press a scene selection, for example "Dimmed"
- Change all the lights to eg. 10%. Press SAVE
- You've now created your own shortcut / scene

Bottom left you have the choice to set a personal time schedule. You can use this in combination with the different scenes and decide when you want the lights to automatically turn themselves on/off and at what level.

**Resetting Led Bulb**: If you want to reset LEDbulb you must delete it from the app. Select "House," "setup" and then "change devices". Select LEDbulb and delete it. Once it is deleted it will flash when you switch it on. If you have to reset manually turn on and off the lamp 5 times with a second in between. Now it's ready to be paired with a new gateway.

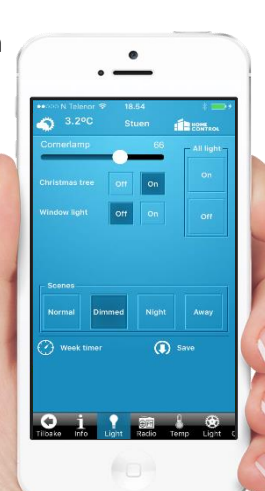